# Packet Tracer. Отработка комплексных практических навыков

# Топология

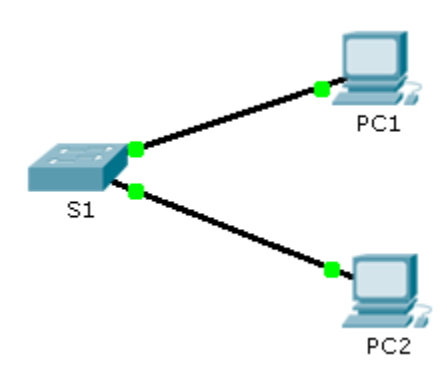

#### Таблица адресации

| Устройство | Интерфейс | ІР-адрес    | Маска подсети |
|------------|-----------|-------------|---------------|
| S1         | VLAN 1    | 10.10.10.2  | 255.255.255.0 |
| PC1        | NIC       | 10.10.10.10 | 255.255.255.0 |
| PC2        | NIC       | 10.10.10.11 | 255.255.255.0 |

## Сценарий

Сетевой администратор попросил вас настроить новый коммутатор. В рамках этого упражнения, используя список требований, вам предстоит выполнить настройку основных параметров коммутатора, протокола SSH и функции безопасности портов.

## Требования

- Установите следующие начальные значения параметров коммутатора S1:
  - Имя узла
  - Баннер, который содержит слово предупреждение (warning)
  - Включить проверку пароля на консоль и пароль cisco
  - Зашифрованный пароль привилегированного режима class
  - Зашифруйте все незашифрованные пароли
  - Адресация административного интерфейса
- Настройте следующие параметры протокола SSH для обеспечения безопасности удалённого доступа:
  - Имя домена cisco.com
  - Параметры пары ключей RSA для поддержки протокола SSH версии 2
  - Настройте протокол SSH версии 2
  - Пользователь admin с паролем сспа
  - Линии VTY настроены на подключение только по протоколу SSH, а для аутентификации используется локальный логин

<sup>©</sup> Корпорация Cisco и/или её дочерние компании, 2014. Все права защищены. В данном документе содержится общедоступная информация корпорации Cisco.

- Настройте функции безопасности портов для ограничения доступа к сети.
  - Отключите все неиспользуемые порты.
  - Настройте режим интерфейса в режим доступа (access).
  - Активируйте защиту порта, позволяющую подключаться только двум узлам к одному порту.
  - Запишите МАС-адрес в текущей конфигурации.
  - Обеспечьте отключение портов при нарушении правил безопасности.